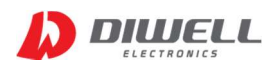

# DTPA-UART-1604N-TestKit

## 사용자 설명서 V1.0

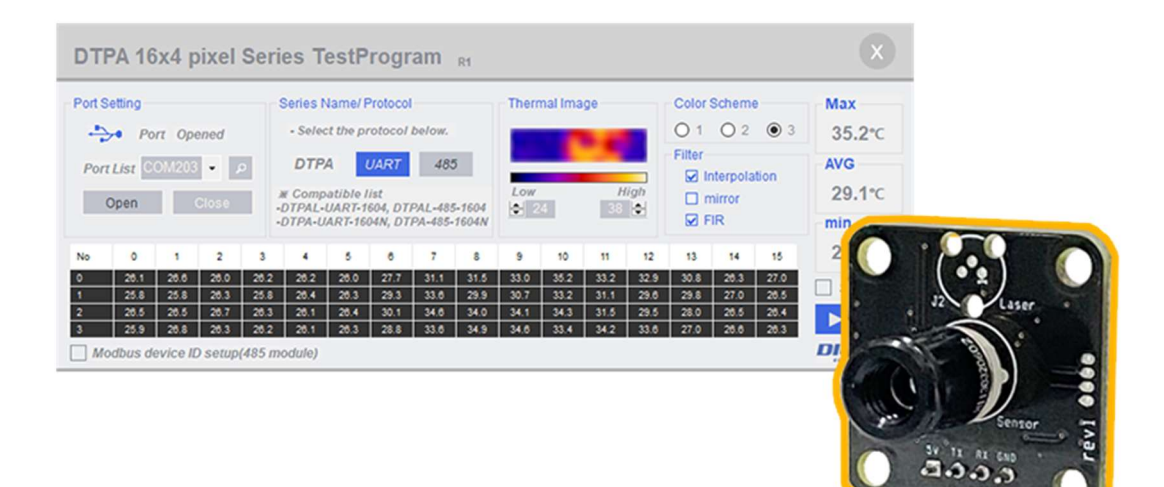

| 1. 제품설명  | • • • • • | ••••        | •••1쪽 |
|----------|-----------|-------------|-------|
| 2. 드라이버  | 설치 및 제    | 품 연결        | ••2쪽  |
| 3. 프로그램  | 실행        | • • • • • • | •••3쪽 |
| 4. 고장 유득 | 무 확인 사항   | • • • •     | •••5쪽 |

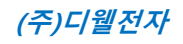

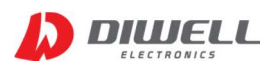

### 1. 제품 설명

- 1.1 제품 특징
  - PC를 통해 간편하게 온도측정이 가능.
  - 사무실, 가정환경 어디에서든지 간편하게 측정.
  - 별도의 회로 연결이 필요 없습니다.
  - USB 전원 사용으로 별도의 전원 인가 불필요.
  - USB Cable 을 이용하여 손쉽게 연결 가능. 제품 미포함(Mini USB B type)
- 1.2 제품 구성

제품 수령 후 구성품이 전부 들어 있는지 먼저 확인 후, 누락된 제품이 있으면 디웰전자로 연락 바랍니다.

#### 1.3 구성품

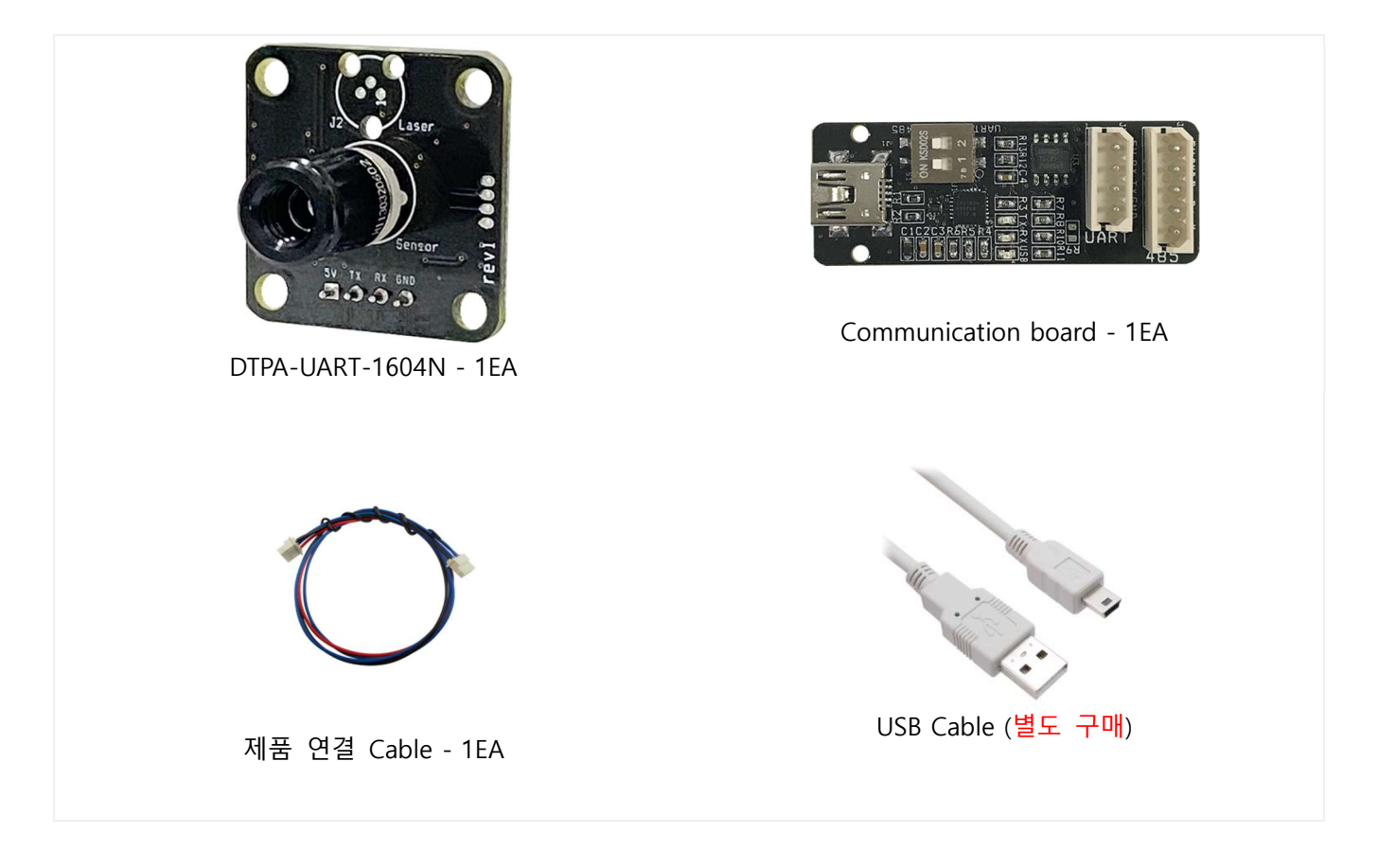

※ 위 이미지는 실물과 다를 수 있으며, 사정에 따라 일부 품목이 변경될 수 있습니다.

※ 구성품을 분실하거나 파손하였을 경우 디웰전자로 문의하여 추가로 구매하시기 바랍니다.

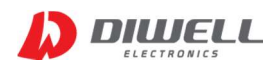

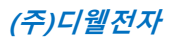

## 2. 드라이버 설치 및 제품 연결

2.1 드라이버 설치

2.1.1. 쇼핑몰에서 드라이버 파일을 다운받은 후, 설치. http://www.diwellshop.com/product/detail.html?product\_no=960

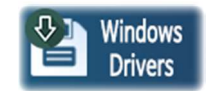

2.1.2. Communication board 점퍼 스위치 확인 (2개 스위치 전부 ON 반대방향으로)

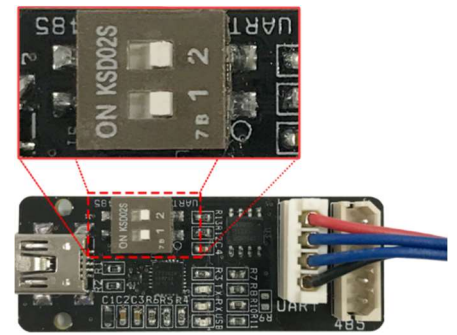

- 2.1.3. USB 케이블을 통해 PC와 Communication board 연결.
- 2.1.4. COM 포트 정상 여부 확인.(COM 번호는 PC마다 다를 수 있습니다.) <윈도우 10> 윈도우시작버튼에서 우클릭 → 장치관리자 선택 → 포트 항목.

| 🛓 장치 관리자                                                                |                                                                                                    | - 🗆 X                                                                                                    |
|-------------------------------------------------------------------------|----------------------------------------------------------------------------------------------------|----------------------------------------------------------------------------------------------------|
| 파일(F) 동작(A) 모기(V) 노용말(H)<br>(추 주) 11 1 11 11 11 11 11 11 11 11 11 11 11 | Silicon Labs CP210x USB to UA                                                                                                    | RT Bridge(COM4) 속성 X                                                                                                    |
| ▼                                                                       | 알반 포트 설정 드라이버<br>Silicon Labs CP210<br>드라이버 공급자:<br>드라이버 날짜:<br>드라이버 날짜:<br>디지털 서명자:<br>드라이버 정보(!)<br>드라이버 접데이트(P)<br>드라이버 롤백(R)<br>디바이스 사용 안 함(D)<br>디바이스 제거(U) | 자세히 이벤트 전원 관리<br>X USB to UART Bridge(COM4)<br>Silicon Laboratories Inc.<br>2016-03-28<br><u>6.7.3.350</u><br>Microsoft Windows Hardware Compatibility<br>설치된 드라이버 파일에 대한 세부 정보를 표시<br>합니다.<br>이 디바이스용 드라이버를 업데이트합니다.<br>드라이버 업데이트 후 장치가 작동하지 않는<br>경우 이전 드라이버로 롤백합니다.<br>디바이스를 사용하지 않도록 설정합니다.<br>시스템에서 디바이스를 제거합니다(고급). |
|                                                                         |                                                                                                    | 확인 취소                                                                                                    |

#### 2.2 제품 연결

2.2.1. 제품 연결 케이블(4pin)을 통해 통신보드(UART실크)와 온도센서를 연결합니다.

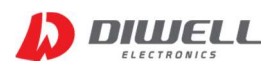

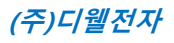

PC Program

#### 3. 프로그램 실행

3.1 프로그램 다운로드/ 실행

3.1.1. 쇼핑몰에서 압축 파일을 다운받은 후, 압축 해제 후 실행합니다.<a href="http://www.diwellshop.com/product/detail.html?product\_no=960">http://www.diwellshop.com/product/detail.html?product\_no=960</a>

#### 3.2 프로그램 실행 화면

| Port List COM203 → P DTPA UART 485 Low High Filter AVG   Open Close Close Compatible list DTPA UART 485 Low High Interpolation 0 1 2 3 4 5 6 7 8 9 10 11 12 13 14 15   2 26.1 26.8 26.0 26.2 26.2 26.0 27.7 31.1 31.5 33.0 35.2 33.2 32.9 30.8 26.3 27.0 26.5 26.5 26.7 26.3 26.1 26.4 26.3 29.3 33.6 29.9 30.7 33.2 31.1 29.6 28.0 26.5 26.5 26.5 26.5 26.5 26.4 26.4 30.1 34.6 34.0 34.1 34.3 31.5 29.5 28.0 26.5 26.5 26.5 26.5 26.5 26.5 26.5 26.5 26.5 26.5 26.5 26.5 26.5 26.5 26.5 26.5 26.5 26.5 26.5 </th <th>Port S</th> <th>etting</th> <th>rt Ope</th> <th>ened</th> <th>5</th> <th>Series N<br/>• Selec</th> <th>lame/ F<br/>:t the pr</th> <th>Protocol<br/>rotocol</th> <th>below.</th> <th></th> <th>Therr</th> <th>mal Ima</th> <th>ge</th> <th></th> <th>Color S</th> <th>Scheme</th> <th>•<br/>• 3</th> <th>Max<br/>35.2℃</th> | Port S | etting           | rt Ope | ened | 5    | Series N<br>• Selec                | lame/ F<br>:t the pr               | Protocol<br>rotocol                 | below.                    |                      | Therr | mal Ima | ge   |      | Color S | Scheme                   | •<br>• 3 | Max<br>35.2℃         |
|----------------------------------------------------------------------------------------------------|--------|------------------|--------|------|------|------------------------------------|------------------------------------|-------------------------------------|---------------------------|----------------------|-------|---------|------|------|---------|--------------------------|----------|----------------------|
| No   0   1   2   3   4   5   8   7   8   9   10   11   12   13   14   15   25.8   26.1   26.6   26.2   26.2   26.0   27.7   31.1   31.5   33.0   35.2   33.2   32.9   30.8   26.3   27.0   Save I     1   25.8   25.8   26.3   25.8   26.3   25.8   26.3   25.8   26.3   27.0   28.5   28.5   28.0   26.3   29.3   33.6   29.9   30.7   33.2   31.1   29.6   29.8   27.0   28.5   Save I     2   26.5   26.7   26.3   26.4   26.4   30.1   34.6   34.0   34.1   34.3   31.5   29.5   28.0   26.5   28.4                                                                                                    | Por    | t List 💽<br>Open | OMI203 | + /  |      | DTP/<br>E Comp<br>DTPAL-<br>DTPA-U | A<br>atible I<br>UART-16<br>ART-16 | JART<br>ist<br>604, DTI<br>04N, DTI | 485<br>PAL-485<br>PA-485- | 5<br>5-1604<br>1604N | Low   | E       | H    | ligh | Filter  | nterpola<br>nirror<br>IR | ition    | AVG<br>29.1°C<br>min |
| 0 28.1 28.6 28.0 28.2 28.2 28.0 27.7 31.1 31.5 33.0 35.2 33.2 32.9 30.8 28.3 27.0<br>1 25.8 25.8 28.3 25.8 28.4 28.3 29.3 33.8 29.9 30.7 33.2 31.1 29.8 29.8 27.0 28.5<br>2 28.5 28.5 28.7 28.3 28.1 28.4 30.1 34.8 34.0 34.1 34.3 31.5 29.5 28.0 28.5 28.4                                                                                                    | No     | 0                | 1      | 2    | 3    | 4                                  | 5                                  | 6                                   | 7                         | 8                    | 9     | 10      | 11   | 12   | 13      | 14                       | 15       | 25.8°C               |
| 1 25.8 25.8 28.3 25.8 28.4 26.3 29.3 33.8 29.9 30.7 33.2 31.1 29.8 29.8 27.0 28.5 Save 2<br>2 26.5 26.5 26.7 26.3 26.1 26.4 30.1 34.6 34.0 34.1 34.3 31.5 29.6 28.0 26.5 28.4                                                                                                    | Ó      | 26.1             | 26.6   | 26.0 | 26.2 | 26.2                               | 26.0                               | 27.7                                | 31.1                      | 31.5                 | 33.0  | 35.2    | 33.2 | 32.9 | 30.8    | 26.3                     | 27.0     |                      |
| 2 26.5 26.5 26.7 26.3 26.1 26.4 30.1 34.8 34.0 34.1 34.3 31.5 29.6 28.0 26.5 26.4                                                                                                    |        | 25.8             | 25.8   | 26.3 | 25.8 | 26.4                               | 26.3                               | 29.3                                | 33.6                      | 29.9                 | 30.7  | 33.2    | 31,1 | 29.6 | 29.8    | 27.0                     | 28.5     | Save Io              |
|                                                                                                    | 2      | 28.5             | 28.5   | 28.7 | 26.3 | 26.1                               | 26.4                               | 30.1                                | 34.6                      | 34.0                 | 34,1  | 34.3    | 31.5 | 29.5 | 28.0    | 28.5                     | 26.4     |                      |

#### 3.3 프로그램 동작 순서.

3.3.1. 포트 열기

▶ "Port Setting" 에서 Port List에 포트 목록(위 예시는 COM203)이 있으면 "OPEN"을 눌러 포트를 열어 줍니다. 만약 COM 리스트가 여러 개라면, Communication board 에 해당하는 COM 번호를 찾아야 합니다. (주의: Port opened 상태라고 해서 제품 연결이 정상이라는 뜻은 아닙니다)

3.3.2 프로토콜 선택하기

▶ "Series Name/ Protocol" 에서 "UART"를 선택합니다.

3.3.3 온도 Read

▶ 프로그램 우측 하단의 재생버튼 (▶)을 누르면 픽셀별 온도와 Thermal Image가 표현됩니다.

3.3.4 온도 Stop

▶ 프로그램 우측 하단의 정지버튼 (■)을 누르면 즉시 통신이 정지 됩니다.

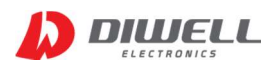

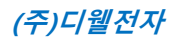

#### 3.4 기타 UI 설명

#### 3.4.1. "Thermal Image"

- ▶ 픽셀 각각의 온도를 이미지화 하여 표현합니다.
- ▶ 아래 그림은 이미지의 표현 범위를 나타냅니다.

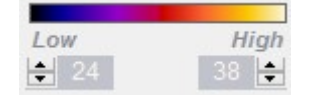

예시)24~38도 까지의 온도를 표현.

영역의 온도 범위에 따라 적절하게 수치를 조절하면 됩니다.

#### 3.4.2. "Color Scheme"

▶ 이미지로 표현할 색상 테이블을 바꿀 수 있습니다. 3가지를 지원합니다.

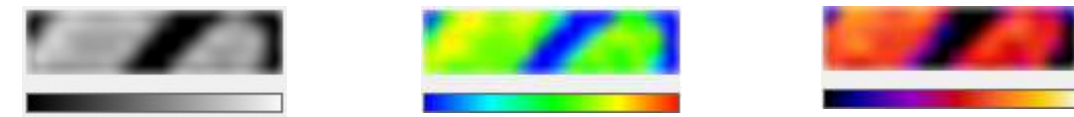

3.4.3. "Filter"

▶ Interpolation : 계단 현상을 보상하여 부드럽게 표현합니다.

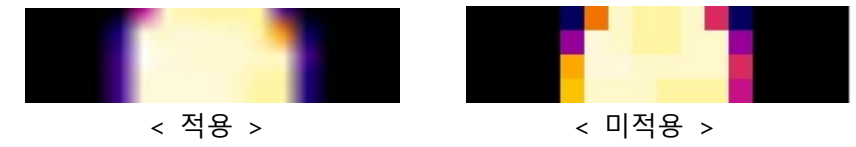

- ▶ mirror : 좌우 반전 효과를 줍니다.
- ▶ FIR : FIR 디지털 필터를 적용합니다. 이 옵션을 켜면 온도 편차가 줄어드는 효과가 있지만 움직임 반응이 더 느려집니다.

3.4.4. "Max", "AVG", "min"

- ▶ Max : 측정 영역에서 가장 높은 온도를 나타냅니다.
- ▶ Max : 측정 영역의 평균 온도를 나타냅니다.
- ▶ min : 측정 영역에서 가장 낮은 온도를 나타냅니다.

3.4.5. "Save log"

▶ 측정 온도를 txt 파일로 저장합니다. 저장 위치는 실행파일 하위 "TEMPLOG" 폴더에 저장됩니다.

3.4.6. "Modbus device ID Setup"

▶ 이 항목은 UART 통신 모듈에서 사용하면 안됩니다. 485 통신 모듈에서 ID를 변경 합니다.

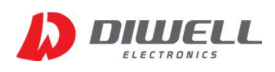

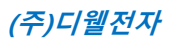

## 4. 고장 유무 확인 사항

| 증 상                                | 조 치                                         |  |  |  |  |
|------------------------------------|---------------------------------------------|--|--|--|--|
| TestKit를 구매하여 연결했                  | 1. 제어판의 "장치관리자" 에서 드라이버 설치 여부를 확인하세요.       |  |  |  |  |
| 는데 "COM" 리스트가 뜨                    | 2."장치 관리자" 항목에서 COM 포트에 느낌표가 있다면,           |  |  |  |  |
| 지 않습니다.                            | 본 문서 2page를 참고하여 드라이버 설치를 하십시오.             |  |  |  |  |
|                                    | 1. 센서에 열충격 요소가 생기면(직접적인 히터 및 에어컨의 영향, 손으로   |  |  |  |  |
|                                    | 잡는 등) 온도의 정확도가 보장이 안됩니다.                    |  |  |  |  |
| 오드 데이티기 저사저이                       | 2. 급격한 온도 변화가 있는 환경에서의 사용은 부적절합니다.          |  |  |  |  |
| 근도 데이터가 경영적인<br>버이르 버집나니다          | 3. 한여름, 한겨울 택배를 받자마자 측정할 경우 일시적으로 생길 수      |  |  |  |  |
| апа хоцяя.                         | 있습니다. 상온에서 30분정도 보관 후 측정하십시오.               |  |  |  |  |
|                                    | 4. 대상 물체가 측정 가능한 온도 범위(-30~300℃)인지 확인하세요.   |  |  |  |  |
|                                    | 고온(300℃ 이상)의 물체는 측정하지 마십시오.                 |  |  |  |  |
|                                    | 1. 제품을 동시에 2개 이상 연결했는지 확인 하세요.              |  |  |  |  |
|                                    | UART 통신은 1:1 통신만 지원합니다.                     |  |  |  |  |
| 공신 모드의 IX, KX LED<br>저희 까바이느데 오드 ㅠ | 2. 통신 보드 오류일 수 있습니다. 프로그램을 종료한 후, 모든 연결을 해  |  |  |  |  |
| 친구 깜작이는데 돈도 표<br>혀이 디지 아스니다        | 제 한 후 다시 연결해 보시기 바랍니다.                      |  |  |  |  |
| 언어 되지 않습니다.                        | 3. 포트가 opened 상태인 채로 제품의 연결/ 제거를 반복하지 마십시오. |  |  |  |  |
|                                    | 센서 연결시 반드시 포트는 closed 상태여야 합니다.             |  |  |  |  |
| 토시 ㅂㄷ이 ᅑᅟᅟᅟ                        | 1. 센서가 통신보드에 제대로 연결 돼 있는지 확인하세요.            |  |  |  |  |
| 중한 포드의 IA LED한<br>까바이고 오다이 어스니다    | 2. 통신보드의 점퍼가 UART를 선택했는지 확인하세요(2.1.2 사진확인)  |  |  |  |  |
| ᆸᅧ┑ᅶ ᅙᆸᇬ ᆹᆸᅴᇅ.                     |                                             |  |  |  |  |

※ 온도를 읽는 도중 임의로 센서를 보드에서 분리/ 재연결 하지 마십시오.

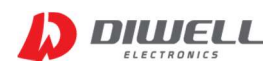

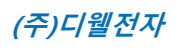

## Additional Information

- manufacturer : Diwell Electronics Co., Ltd. <(주)디웰전자>
- Phone : +82-70-8235-0820
- Fax : +82-31-429-0821
- Technical support : expoeb2@diwell.com, dsjeong@diwell.com

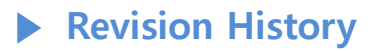

| Version | Date       | [                          | Description |
|---------|------------|----------------------------|-------------|
| 1.0     | 2020-09-17 | First version is released. |             |
|         |            |                            |             |
|         |            |                            |             |